- 1. Go to <a href="http://www.slcc.edu/concurrentenrollment/">http://www.slcc.edu/concurrentenrollment/</a>
- 2. Click "Admission."

- You will need your Social Security Number.
- You will need your State ID number located on your high school transcript.

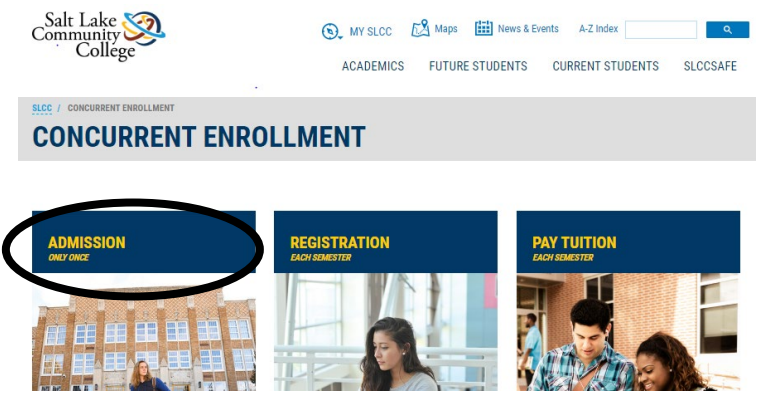

3. At the bottom of the page click "Apply for Admission Now."

| SLCC STUDENT ID NUMBER                                                                                                    |
|----------------------------------------------------------------------------------------------------|
| When you have completed your application, you will receive an acceptance letter with your SLCC Student ID number or "S number". You should receive that letter within approximately 7 to 10 business days. |
| Keep your S number in a secure place. You will need your S number to access your SLCC records through your<br>MySLCC account.                                                                              |
| APPLY FOR ADMISSION NOW                                                                                                    |

4. Enter your information and create a password in the "Create Application Login" forms. Take a picture or write down your password in case you need to return to your application!

| CREATE APPLICATION LOGIN                                          | BACK TO LOGIN                                 | CONTACT US                     |
|-------------------------------------------------------------------|-----------------------------------------------|--------------------------------|
| First Name                                                        | To log in to your application account, please | Enrollment                     |
| First Name (*Required)                                            | return to the login screen.                   | 801-957-4073                   |
| Last Name                                                         |                                               | admissions@slcc.edu            |
| Last Name(*Required)                                              | BACK TO LOGIN                                 | Student Services Hours         |
| Email                                                             | Note: This is senarate from your MySLCC login | Monday - Thursday: 8 am - 7 pm |
| Email(*Required)                                                  | if you have one                               | Friday: 8 am - 4:30 pm         |
| Create Password                                                   | in you have once                              |                                |
| Password(*Required)                                               |                                               | Salt Lake Community College    |
| 0                                                                 |                                               | 4600 South Redwood Road        |
| Contirm Password                                                  |                                               | Salt Lake City, UT 84123       |
| Confirm Password(*Required)                                       |                                               | 801-957-SLCC (7522)            |
| Note: Password must be at least eight characters and include both |                                               |                                |
| numbers and letters.                                              |                                               |                                |
| Note: This is separate from your MySLCC login, if you have one.   |                                               |                                |

5. Fill in your personal information, contact information, citizen information, mailing address, demographic information and social security number. Please take the time to enter your social if you have one. This will save you trouble in the future.

| OME MY APPLIC | MITION APPLICATION HISTORY                                                 | LOC OUT                                                                                                    |
|---------------|----------------------------------------------------------------------------|----------------------------------------------------------------------------------------------------|
| Mr. Beefle    | Adminutona Deadlinea                                                       |                                                                                                    |
| Wy Pronie     | Admissions Describes                                                       |                                                                                                    |
|               | The Admissions Application deadline                                        | for Spring Semester 2020 is January 8, 2020.                                                                                         |
|               | Applications received after this date<br>Spring Semester 2020 March 9-Week | will be eligible for Spring Semester 2020 February 12-Week Term classes or<br>A term classes.                                        |
|               | The Admissions Application deadline                                        | e for March Term classes is March 4, 2020.                                                                                           |
|               |                                                                            |                                                                                                    |
|               | Personal Data                                                              |                                                                                                    |
|               | First Name                                                                 | Cookie                                                                                                    |
|               | Middle Name                                                                |                                                                                                    |
|               | Lest Name                                                                  | L standard                                                                                                    |
|               |                                                                            | N Drate                                                                                                    |
|               | Malden/Alt Last Name                                                       |                                                                                                    |
|               | Jr./IIVetc:                                                                |                                                                                                    |
|               | Contact Information                                                        |                                                                                                    |
|               | Mobile Phone                                                               | (\$55)555-5555                                                                                                    |
|               | Are you willing to receive text                                            | Yes 🔻                                                                                                    |
|               | messages?                                                                  |                                                                                                    |
|               | US frome Phone                                                             | Please enter phone number like: (200) 300                                                                                            |
|               | International Phone                                                        |                                                                                                    |
|               | Email                                                                      | thecookiemonater@cookiemonater.org                                                                                                   |
|               | Citizenship information                                                    |                                                                                                    |
|               | Are you US Citizen?                                                        | Yes 🔻                                                                                                    |
|               | Melling Address                                                            |                                                                                                    |
|               | Street                                                                     |                                                                                                    |
|               | Apt                                                                        |                                                                                                    |
|               | City                                                                       |                                                                                                    |
|               | Country                                                                    | United States                                                                                                    |
|               | State/Province                                                             | -None-                                                                                                    |
|               | ZIp/Postal Code                                                            |                                                                                                    |
|               | Demographic information                                                    |                                                                                                    |
|               | Gender for state and federal                                               |                                                                                                    |
|               | reporting:                                                                 | "None"                                                                                                    |
|               |                                                                            | (OPTIONAL) Please indicate the identity you use to describe yourself. The                                                            |
|               |                                                                            | Information you provide will be confidential and will be used to help inform<br>surport services, resources, and activities at SLCC. |
|               | Gender Identity                                                            | -None-                                                                                                    |
|               | Birth Day                                                                  | -None-                                                                                                    |
|               | Birth Month                                                                | -None-                                                                                                    |
|               | Birth Year                                                                 | -None-                                                                                                    |
|               |                                                                            | The Social Security Number is not required, but the Social Security                                                                  |
|               |                                                                            | Number is NECESSARY for the student to claim an educational tax credit                                                               |
|               | Social Security Number                                                     | (poposestate)                                                                                                    |
|               | Are you currently a full time                                              | -New-                                                                                                    |
|               | employee of Salt Lake                                                      |                                                                                                    |
|               | Community College?                                                         |                                                                                                    |
|               | SAVE                                                                       | BAVE AND CONTINUE                                                                                                    |
|               |                                                                            |                                                                                                    |

- 6. The next page of the application will ask you to fill in information about your high school and college status. Be sure to:
  - On questions about High School:
    - Select "Currently attending high school."
    - Fill in your graduation year to be May of the year you graduate.
  - Questions about College:
    - Choose "Have not attending another college for credit."
    - Choose "Have not enrolled at another college."

| HOME MY APPLICAT                     | TION APPLICATION HISTORY                                                                       |                        |             | LOG OUT |
|--------------------------------------|------------------------------------------------------------------------------------------------|------------------------|-------------|---------|
| Je My Profile                        | High School Status                                                                             |                        |             |         |
| Educational History     Student Tune | High School Status                                                                             | Currently attending HS | T           |         |
| - Statent 1996                       | High School / GED                                                                              |                        |             |         |
|                                      | High School State                                                                              | UT                     | *           |         |
|                                      | High School                                                                                    | Olympus High School    | •           |         |
|                                      | High School not listed or not in US                                                            |                        |             |         |
|                                      | High School Graduation Month or<br>Expected HS Graduation Month                                | May                    | T           |         |
|                                      | High School Graduation Year or<br>Expected HS Graduation Year                                  | 2022                   | •           |         |
|                                      | College                                                                                        |                        |             |         |
|                                      | Have you attended another college or<br>university that is not Salt Lake<br>Community College? | No                     | ¥           |         |
|                                      | Are you currently enrolled in another<br>University/College?                                   | No                     | ¥           |         |
|                                      | Have you applied to SLCC within the<br>past three years?                                       | No                     | ¥           |         |
|                                      | Have you attended credit classes at<br>SLCC within the past three years?                       | No                     | ¥           |         |
|                                      | Have you previously earned college<br>credit from Salt Lake Community<br>College?              | No                     | ▼           |         |
|                                      | PREVIOUS SAVE                                                                                  | SAVE A                 | ND CONTINUE |         |

7. Select your student type as "Concurrent Enrollment" and enter your State Student ID (this is your "SSID", it starts with a 1 or a 2, and it can be found on your high school transcript).

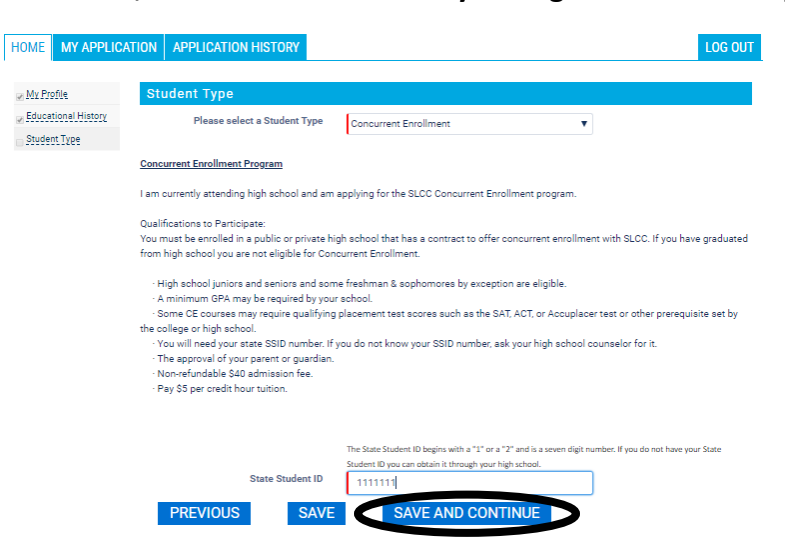

8. Fill out the optional demographic information, if you choose. You must fill in the military information as "Yes" or "No."

| HOME MY APPLIC           | ATION APPLICATION HISTORY                                                                                          |                                                                           | LOG OUT |
|--------------------------|----------------------------------------------------------------------------------------------------|---------------------------------------------------------------------------|---------|
| <u> </u>                 | Demographic Information                                                                                            |                                                                           |         |
| Educational History      | The Following Items are for reporting purpo                                                                        | ses only and do not affect your admission to the college:                 |         |
| Student Type Demographic | Are you Hispanic/Latino?                                                                                           | No                                                                        |         |
| Information              | Race (Chose one or more):                                                                                          | American Indian or Alaska Native                                          |         |
| Academic Goals           |                                                                                                    | Asian     Black or African American                                       |         |
| Additional Questions     |                                                                                                    | Native Hawaiian or Other Pacific Islander<br>White                        |         |
|                          | Marital Status                                                                                                    | Single 🔻                                                                  |         |
|                          | Did either parent complete a four year<br>college degree?                                                          | Yes, at least one parent completed a four year degr. $\blacktriangledown$ |         |
|                          | Military Status                                                                                                    |                                                                           |         |
|                          | Have you served, or are you currently<br>serving in the US Armed Forces, or are<br>you the Dependent of a Veteran? | No                                                                        |         |
|                          | PREVIOUS SAVE                                                                                                    | SAVE AND CONTINUE                                                         |         |

- 9. Under "Academic Goals", you must select a major and an area of study, but this can be changed in the future.
  - If you are taking your first CE class second semester of this school year, the term you plan to start will be Spring 2020.
  - If you are taking your first CE class first semester next school year, the term you plan to start will be Fall 2020.
  - If you are taking your first CE class second semester next school year, the term you plan to start will be Spring 2021.

|                      |                                                     |                                                          | 200 001                                   |
|----------------------|-----------------------------------------------------|----------------------------------------------------------|-------------------------------------------|
|                      |                                                     |                                                          |                                           |
| V Profile            | Academic Goals                                      |                                                          |                                           |
| Educational History  | All of SLCC's academic programs are grouped         | d within eight Areas of Study. Whether your goal is to c | omplete a certificate or degree, transfer |
| Student Type         | to a four-year institution, or go directly into the | e workforce, SLCC provides a guided program of study     | to help you choose courses and create     |
| Demographic          | a Patriway that will help you achieve your aca      | denic goals.                                             |                                           |
| Information          | Not sure what Area of Study to choose? That         | 's okay!                                                 |                                           |
| Academic Goals       | Pick the Area of Study that best fits your area     | a of interest. After you are admitted, your Academic Ad- | visor will help you complete your         |
| Additional Questions | pathway map based on your academic goals.           |                                                          |                                           |
|                      | Area of Study                                       | Arts, Communication and Digital Media                    | •                                         |
|                      | Academic Goals                                      | Taking classes for personal interest                     | T                                         |
|                      | Program of Study                                    | Personal Interest: Arts, Communication and Digital       | ¥                                         |
|                      | What term do you plan on starting at<br>SLCC?       | January - Spring Semester 2020                           | ¥                                         |
|                      | PREVIOUS SAVE                                       | SAVE AND CONTINUE                                        |                                           |

## **10.** Fill in your emergency contact information.

| HOME MY APPLIC             | ATION APPLICATION HISTORY      |                   | LOG OUT |
|----------------------------|--------------------------------|-------------------|---------|
| J My Profile               | Emergency Contact Info         |                   |         |
| Z Educational History      | First Name                     | Kermit            |         |
| Student Type               | Middle Name                    |                   |         |
| Demographic<br>Information | Last Name                      | The Frog          |         |
| Academic Goals             | Relationship                   | Eriand V          |         |
| Additional Questions       | Emergency Contact Phone Number | (555)555-5555     |         |
|                            | PREVIOUS SAVE                  | SAVE AND CONTINUE |         |

11. Choose how you will pay for the \$40 application fee. If you can, it is better to pay for it by credit card online, rather than to go to the college and pay in person. If you choose to pay in person, take with you a screenshot or a photo of your application number so that the attendant at college can match your payment with your application. Click "Pay Your Application Fee."

| HOME MY APPLIC             | ATION APPLICATION HISTORY             | LOG OUT                                                                                                    |
|----------------------------|---------------------------------------|----------------------------------------------------------------------------------------------------|
| My Profile                 | Payment Method                        |                                                                                                    |
| Bucational History         | Please review all sections of your ap | plication for accuracy and completeness. Your application will not be complete until application fee                          |
| Student Type               | payment is received.                  |                                                                                                    |
| Demographic<br>Information | How will you pay the application      | fee? Credit Card                                                                                                    |
| Academic Goals             | Application Fee Paymer                | nt                                                                                                    |
| Additional Questions       | Pay this non-refunda                  | able fee to complete your application. You can pay online by credit card or debit card.                                       |
| Payment Options            | When yo                               | u have your card information available, select "Pay Your Application Fee".<br>After you pay, you can submit your application. |
|                            |                                       | Application fee: \$40                                                                                                    |
|                            |                                       | Pay Your Application Fee                                                                                                    |

12. Fill in your credit care information and billing information. Click "continue."

| Payment Information            |                | * Indicates required information |
|--------------------------------|----------------|----------------------------------|
| Total:                         | \$40.00        |                                  |
| Payment method:*               | Credit Card    | T                                |
| Terres Become Contraction VISA |                |                                  |
| Account Information            |                | * Indicates required information |
| Credit Card Type:*             | Visa           | T                                |
| Account Number:*               |                |                                  |
| Expiration Date:*              | <b>1</b> 1 201 | 9 🔻                              |
| Security Code:*                |                |                                  |
| Name on Card:*                 | View example   |                                  |
| Billing Information            |                | * Indicates required information |
| Street Address 1:*             |                |                                  |
| Street Address 2:              |                |                                  |
| City:*                         |                |                                  |
| State:*                        | Utah           | T                                |
| ZIP Code:*                     |                |                                  |
| Country:*                      | United States  | T                                |
| Contact Information            |                | * Indicates required information |
| Email:*                        | name@email.com |                                  |
| Day Phone:*                    | (555) 555-5555 |                                  |
| Mobile Phone:                  | (555) 555-5555 |                                  |
|                                |                | Cance Continue                   |

13. Review all the information you entered, when you are ready, click "Submit Application."

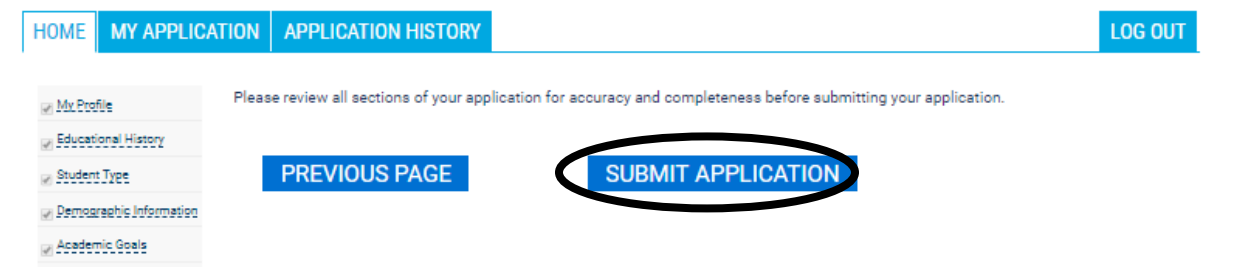

14. Your admission letter with your SLCC student ID Number "S-Number" and username, will arrive in the mail in a few days. Please see the Career Center if you have not received this letter in a reasonable time.

1. Once you have your S-Number and username, go to <u>http://www.slcc.edu/concurrentenrollment/</u> and click "MYSLCC" to create new password.

| Salt Lake<br>Community<br>College | ACADEMICS    | Maps 🔛 News & Events | CURRENT STUDENTS | SLCCSAFE |
|-----------------------------------|--------------|----------------------|------------------|----------|
| SLCC / CONCURRENT ENROLLMENT      | LLMENT       |                      |                  |          |
| ADMISSION                         | REGISTRATION | r                    | AY TIUTION       |          |

2. Go to "Reset Password" to create your password.

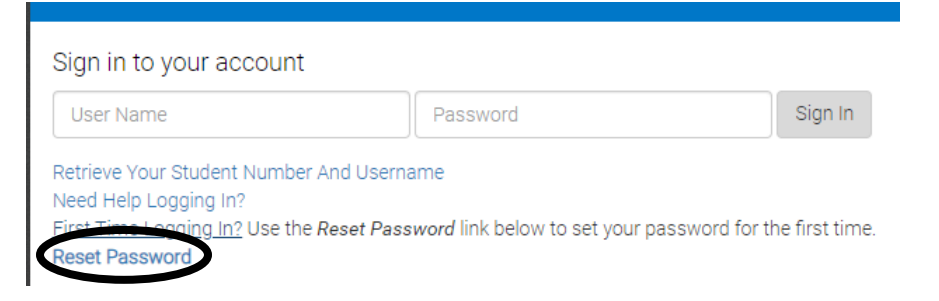

3. Fill in the required information and click "submit."

| ALL INFORMATION BELOW IS REQUIRED              |                                           |  |
|------------------------------------------------|-------------------------------------------|--|
| <u>SLCC Help Desk</u><br>Phone - (801)957-5555 | Required Field      Invalid Input         |  |
|                                                | S-Number S00000000<br>Need Your S-Number? |  |
|                                                | First Name Cookie                         |  |
|                                                | Last Name Monster                         |  |
|                                                | Date of Birth February • 4 • 1970 •       |  |
| All Activity Logged<br>Authorized Access Only  | Last 4 of SSN XXX-XX-0000                 |  |
|                                                | Submit Clear Form                         |  |
| PASSWORD SYN                                   | NCHRONIZATION MAY TAKE 30 MINUTES         |  |

4. Set your password. If you don't remember your username, click "here" where it reads, "You can recover your user name by clicking here." Create a new password, following the listed rules. Write down your password and keep it in a safe place with your username.

|                                                                                                    | Thanks, Caleb. Change your password below.                                                                                                    |
|----------------------------------------------------------------------------------------------------|----------------------------------------------------------------------------------------------------|
| Follow these rules wh                                                                                                    | en selecting your new password:                                                                                                    |
| <ul> <li>Your new passw</li> <li>Your new passw</li> <li>Your new passw</li> <li>Your new passw</li> <li>Your new passw</li> <li>Your new passw</li> <li>Your new passw</li> <li>Your new passw</li> <li>Your new passw</li> <li>Your new passw</li> <li>Your new passw</li> </ul> | ord must <i>not</i> match your current password<br>ord must be between 15 and 25 characters<br>ord must contain at least 1 lower letter<br>ord must contain at least 1 capital letter<br>ord must contain at least 1 number<br>ord must contain at least 0 ne of these special characters: ~!*-=+_[]{}?<br>ord must <i>not</i> contain any spaces or whitespace<br>ord must <i>not</i> contain any non-en_US.UTF-8 characters<br>ord must <i>not</i> contain a series of 3 repeating characters |
| Please have a <b>secure</b>                                                                                                    | way of storing your new password before submitting.                                                                                                    |
| You will use your pase                                                                                                    | word each time you log into mySLCC.                                                                                                    |
| You can recover your                                                                                                    | username by clicking here.                                                                                                    |
|                                                                                                    | Set Your Password                                                                                                    |
|                                                                                                    | Confirm Your Password                                                                                                    |
|                                                                                                    | l'm not a robot                                                                                                    |
|                                                                                                    | Submit Clear Form                                                                                                    |
| PA                                                                                                    | SSWORD SYNCHRONIZATION MAY TAKE 30 MINUTES                                                                                                    |

5. Go back to the "MYSLCC" log-in page and log in with your new user name and password.

| Salt Lake 🦗                          |                                              |                     |
|--------------------------------------|----------------------------------------------|---------------------|
| College                              |                                              |                     |
|                                      |                                              |                     |
| Sign in to your account              |                                              |                     |
| Cmonster58                           | •••••                                        | Sign In             |
| Retrieve Your Student Number And L   | Isername                                     |                     |
| Need Help Logging In?                |                                              |                     |
| First Time Logging In? Use the Resea | * Password link below to set your password f | for the first time. |
| Reset Password                       |                                              |                     |

Please note that you cannot register for a SLCC course taught at your high school until that course begins. Please see the Career Center to see when you can register for SLCC on-campus and online courses.

1. If you are not already signed in, go to <u>http://www.slcc.edu/concurrentenrollment/</u> and click "MYSLCC."

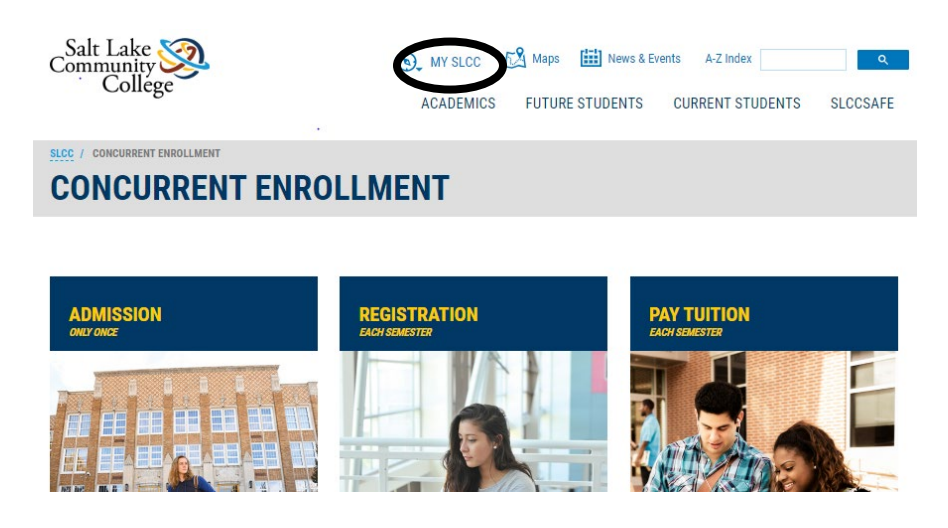

2. Login to your "MYSLCC" account. If you have lost your username and password, click "Retrieve Your User Name and Password," otherwise, enter your username and password and click "Sign In."

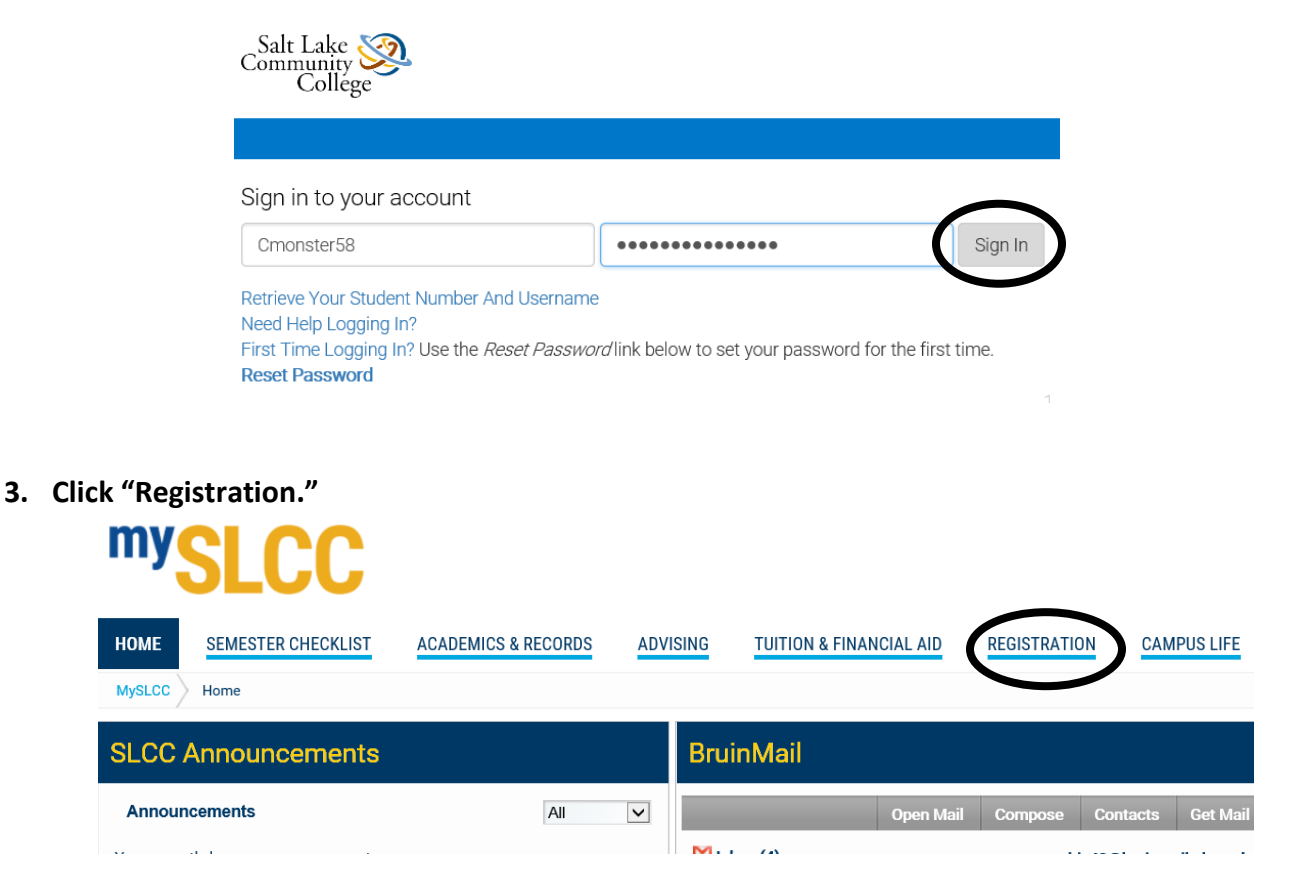

## 4. Click "Register for Classes."

| HOME     | SEMESTER CHECKLIST                                                                                                    | ACADEMICS & RECORDS                                  | ADVISI | NG | TUITION & FINANCIAL AID | REGISTRATION |
|----------|----------------------------------------------------------------------------------------------------|------------------------------------------------------|--------|----|-------------------------|--------------|
| CAMPUS I | LIFE                                                                                                    |                                                      |        |    |                         |              |
| MySLCC   | Registration                                                                                                    |                                                      |        |    |                         |              |
| Regist   | er for Classes                                                                                                    |                                                      |        | Ac | ademic Calendar         |              |
| ľ        | Register Fo<br>Things you can do when<br>Add/Drop classes<br>View your registra<br>Plan your schedu<br>Browse classes<br>View your schedu<br>f you have any questions, | or Classes<br>ation status<br>le ahead of time<br>le |        |    | Dates ar                | nd Deadlines |

5. Select the term you will be attending and click "Submit."

| Personal Information  | Alumni Services | Student and Financial Aid |
|-----------------------|-----------------|---------------------------|
| search<br>Select Term | Go              |                           |
| Select a Term: Sprin  | g Semester 2020 | ~                         |
| Submit                |                 |                           |

6. If you have not previously taken a concurrent course this school year, you will have to read through and submit the financial agreement page to be able to continue.

| In the proposed and proposed and proposed an | ĺ         |                                                                                                    |
|----------------------------------------------------------------------------------------------------|-----------|----------------------------------------------------------------------------------------------------|
| <text><text><text><text><text><text><text><text><text><text><text><text><text><text><text><text></text></text></text></text></text></text></text></text></text></text></text></text></text></text></text></text>                                                                                                    | 1 0 1 0 0 | In nother to proceed with registration, you must accept the following generence annually.<br>understand that when i registration and the static task community of callege (SLOC) errors was vervices for More, CL (accept foil respensibility to pay all<br>allion, less, and other associates constitute a premised as a result of my registration and/or receipt of nervices. If hother understate are appendix to the static static sta             |
| <text><section-header><text><text><text><text><text><text><text><text><text><text><text><text></text></text></text></text></text></text></text></text></text></text></text></text></section-header></text>                                                                                                    | 1 1 1     | understand and agree that if if drop or withdraw from seme or all of the classes for which 1 regular, I will be responsible for paying all or a priction of fulfuls and<br>see is accordance with the published third windruk and all SECS TUBIEs Related Patics (http://www.sec.edu/cashierg/ender.age). I have nade the term<br>and cenditions of the published tublion relation schedule and understand these terms. I further understand that my failure to attand class or receive a bill does not<br>believe mol of my failured is apposition; a described above.                                                                                                    |
| <form>Benergenergenergenergenergenergenergener</form>                                                                                                    | 1         | in the event of default of any of the terms of this agreement, I hereby give SLCC (designated employees) authorization to apply all monies due me from SLCC to a<br>bilinguent portion of this note until the principle fees, interest and costs are paid in full. I agree that SLCC may repay my account balance from any Title IV funds<br>be me.                                                                                                    |
| Link Landsmith Tables 1: Understand and agree that of 1 fails pay my shorth account of 10 if any meaning and 15 fails pay my shorth account of 10 if any meaning and 15 fails pay my shorth account of 10 if any meaning and 15 fails pay my shorth account of 10 if any meaning and 15 fails pay my shorth account of 10 if any meaning and 15 fails pay my shorth account of 10 if any meaning and 15 fails pay my shorth account of 10 if any meaning and 10 if any meaning and 10 if any mean    |           | bit INCOMPT ACCOMPT (COLLECTION),<br><u>Internal Intel</u> : Internal and approximation of a provident account bill or any menies using to SLCC by the scheduled due date, SLCC will place a<br>Instacle field or my student account, pervention we from registering for future classes, requesting transcripts, or receiving my diplema. Also, SLCC may place a I<br>in future Unit State increme tax reflorat using all pand due balances are satisfield.                                                                                                    |
| Enderstanding and present in uncertainty of a constrainty of a constrai    |           | ate Payment Charge: I understand and agree that if I fail to pay my student account bill or any monies due to SLCC by the scheduled due date, SLCC will asse<br>I late fee(s)/or finance charges on the past due perform of my student account until my past due account is paid in full. I agree to pay those fees and charges.                                                                                                    |
| COMMUNICIUM Commentation Commentation Comme  |           | climitation approxy face: 1 indexinated and accept that if 1 rails pay my tabelet access bit or any monitor works to SEC2 by the substantial due date, and to 1 in<br>an acceptable payment are instrumented to the top maccent climits. Click may refer my distinguist accent is a clinication approx. The three pays clinic<br>terms who may a factor and a click and the second climits. Access, click my distinguist approx. The three pays clinic<br>terms who may a factor and access the second climits and access the second climits are not detected to the second climits. Access, does<br>be exact. The second climits and the second climits and climits are not detected to the second climits of the second climits. Access, does<br>be exact. The second climits and the second climits are not access and climits are not detected to the second climits. Access<br>process the second climits are not access and access and climits are not access and climits are not access.                                                                                                    |
| INTERIOR OF UNLINE  Interview of the second second  |           | Contrustortion<br>Contrast : advices SCC and its opents and contrast two to criticat me at<br>the SC mercent and any failure phase number(s),<br>the SC mercent and any failure phase number(s),<br>the SC mercent and science structures and the SCC<br>segments mercent and science structures and the SCC mercent and the SCC mercent and the SCC is adviced as SCC and the appendix<br>segments mercent and science structures and the SCC mercent and the SCC mercent and the SCC is a science structure to the<br>science structure is an adviced biologiese distinguishest, and field at a pre-recented voice or text-messages, and personal calls and evalual, in their effort the contra-<br>structures the science structures and the science structure of the SCC mercent and the science structure structure structure structures and the science structures and the science structures and the science structures and the science structure structure structure structures and the science structures and the science structures and the science structure structure structure structures and the science structures and the science structure structure structure structures and the science structure structure structures and the science structures and the science structure structure structures and the science structure structure structures and the science structure structure structure structures and the science structure structure structure structures and the science structure structure structure structures and the science structure structure structures and the science structure structure structures structures and the science structure structure structure structures and the science structure structure structure structures and the science structure structure structure structures and the science structure structure structure structures and the science structure structure structure structures structures and the science structure structure structure structures and the science structure structure structure structures structures and the science structures and the science structu |
| ILLINE CONTRACT ON THE OUTPOINT OF THE OUTPOINT OF THE OUTPOIN | 1 1 1     | HETHODS OF BULING<br>understand that SLC case selectronic billing(s-bill) as its efficial billing method, and therefore 1 am responsible for viewing and paying my student account e-bill<br>he scheduled due date. A paper bill all be provided on request from the Office of the Bursa. I forther understand that failure to review my e-bill does not constit<br>vi und reason for a realing my pill on time. I be bill formation in the series in your billing account.                                                                                                    |
| RETURNED PAYMENT/JAILED PAYMENT AGREEMENT         If a payment note in the graded account in transformed by the lask not any easen, I agree to relay the original amount of the payment just all infaired payment by the payment by the pa                                                          | 1 1       | SILLING ERRORS<br>understand built administrative, derical, or technical billing errors do not absolve me of my financial responsibility to pay the correct amount of tuition, fees, and<br>ther associated financial obligations assessed as a result of my registration at SLCC.                                                                                                    |
| WITHOUSENT I database according to the second second secon | 1         | <b>EFURNED PAYMENTS/FALLED PAYMENT AGREEMENT</b><br>If a payment made to my student account is returned by the bank, for any reason, I agree to repay the original amount of the payment plus all returned payment<br>esc.                                                                                                    |
| LISE FORCE LISES-IT List FORCE LISES-IT List FORCE LISES-IT List FORCE LISES-IT List FORCE LISES-IT List FORCE LISES-IT List FORCE LISES-IT List FORCE LISES-IT List FORCE LISES List FORCE LISES Lis                                                                                                    | 11        | NITHDRAWAL<br>J decide to completely withdraw from SLCC_1 will follow the instruction for dropping or withdrawing from classes at<br>(http://www.stcs.edu/registration/drop-withdraw.asps).                                                                                                    |
| INTER ADJACENTED INTERCENTED INTERCENTER INTERCENTER INTERCENTER INTERCENTER INTERCENTER INTERCENTER INTERCENTER INTERCENTER INTERCENTER INTERCENTER INTERCENTER INTERCENTER INTERCENTER INTERCENTER INTERCENTER INTERCENTER INTERCENTER INTERCENTER INTERCENTER I | 1         | IRS FORM 1098-T<br>agree to provide my Social Security Number (SSN) or Taxpayer identification Number (TIN) to SLCC as required by Internal Revenue Service (IRS) regulation fo<br>the Form 1084-T responding purposes. If I fail to previde my SSN or TIN to SLCC, I agree to pay any and all IRS fines accessed as a result of my missing SSN(TIN).                                                                                                    |
| STUDENT ALF<br>Landstatat and agree that II am younger than 18 years ool (or the agricy/or send security. If other than the agree (18) when I execute this agreement that<br>exclusional services provided by SLCC are a receasity, and i are an exclusion to exclusion to exclusion the exclusion of messaging.<br>Terms Spring Semestre 2020<br>Contract Versionite 3<br>SLCC ID Number                                                                                                    |           | INTER ADJACENTED<br>IN Dynaminat Logarianse all prior understandings, representations, negatiations and correspondence between the student and SLCF, constitutes the entire in<br>greenent horizon model by SLCF 11 signes understanding and and and the modified or allected by any normal of earling or coruse of priorimenance. In<br>Statistical Statement is intended to cover my entire educational tensors at 35.000, copediately every sensetier, term, and sched year for which 1 am accepted are<br>significant for the statement is intended to cover my entire educational tensors at 35.0000, statement and schedule to be applied and the statement is intended to cover my entire educational tensors at 35.0000, statement and schedule statement is intended to cover my entire educational tensors at 35.0000, specifically every sensetier, term, and sched year for which 1 am accepted are<br>significant for classes.                                                                                                    |
| Term: Spring Semester 2020<br>October Version# 3<br>SLCCC During Company                                                                                                    | 11.1      | IFIDENT AGE<br>understand and serve that if I am younger than 18 years old (or the application are deniably, if other than the age of 18) when I execute this agreement that<br>obcational services provided by SLCC are a necessaries."                                                                                                    |
| Contract Version#: 3<br>SLCC ID Number:                                                                                                    |           | Term: Spring Semester 2020                                                                                                    |
|                                                                                                    |           | Contract Version#: 3                                                                                                    |
| INUNCE                                                                                                    |           |                                                                                                    |

## 7. Click "Add/Drop" Classes.

| Registration                                                                                                    |                                                                                                    |
|----------------------------------------------------------------------------------------------------|----------------------------------------------------------------------------------------------------|
| What would you like to do?                                                                                                    |                                                                                                    |
| Add/Drop Classes<br>Search and register for very classes. You can also view and manage your schedule.                          | <u>Registration Status</u><br>View registration status, update student term data, and complete pre-registration requirements. |
| Plan Ahead<br>Give yourself a head start by building plans. When you're ready to register, you'll be able to load these plans. | Browse Classes<br>Looking for classes? In this section you can browse classes you find interesting.                           |

8. Select the term and click "Continue."

| Select a Term                                       |
|-----------------------------------------------------|
|                                                     |
| Terms Open for Registration<br>Spring Semester 2020 |
|                                                     |
| Continue                                            |
|                                                     |

9. Click "Enter CRN." DO <u>NOT</u> USE THE "FIND CLASSES" TAB! You will receive your CRN number from your teacher or the Career Center.

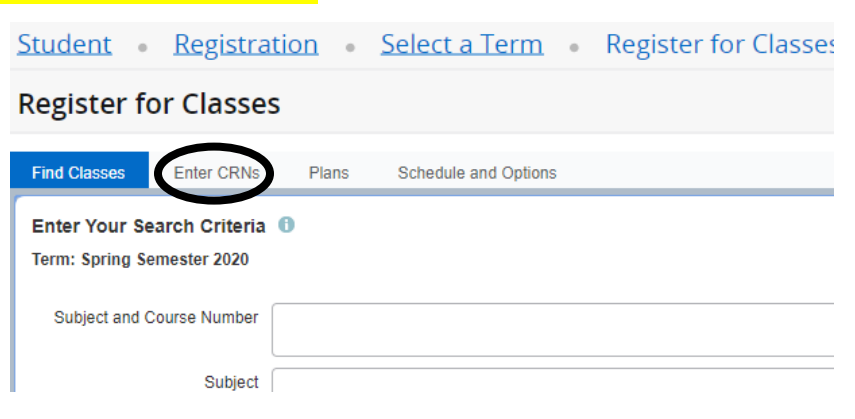

10. Enter the CRN number and click "Add to Summary" for each of your SLCC concurrent courses.

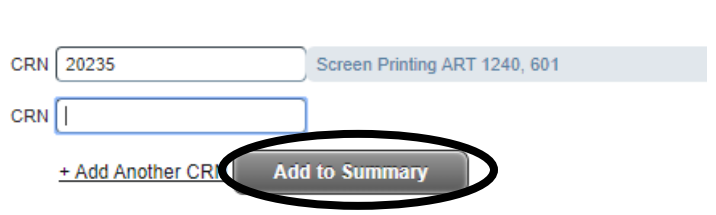

Enter Course Reference Numbers (CRNs) to Register

Term: Spring Semester 2020

11. The course(s) will show up in the box in the bottom right hand corner of the screen. Please note that courses are "pending" until you submit them. Click "Submit."

| Find Class                                                                  |                                             | Jea                                                              |                     |           |          |        |          |   |                                                                             |                          |            |              |                             |                    |                          |                  |
|-----------------------------------------------------------------------------|---------------------------------------------|------------------------------------------------------------------|---------------------|-----------|----------|--------|----------|---|-----------------------------------------------------------------------------|--------------------------|------------|--------------|-----------------------------|--------------------|--------------------------|------------------|
|                                                                             | Jes Enter CR                                | Ns Plans S                                                       | chedule and Options |           |          |        |          |   |                                                                             |                          |            |              |                             |                    |                          |                  |
| Enter (<br>Term: Sp                                                         | Jourse Refere                               | ance Numbers ((                                                  | CRNs) to Regist     | .er       |          |        |          |   |                                                                             |                          |            |              |                             |                    |                          |                  |
| CRN                                                                         | dd Another CRN                              | Add to Summary                                                   | D                   |           |          |        |          |   |                                                                             |                          |            |              |                             |                    |                          |                  |
|                                                                             |                                             |                                                                  |                     |           |          |        |          |   | •                                                                           |                          |            |              |                             |                    |                          |                  |
| Schedule                                                                    | I Schedule                                  | ) Details                                                        |                     |           |          |        |          | • | Summary                                                                     |                          |            |              |                             |                    |                          | Tuition and Fees |
| Schedul<br>lass Sched                                                       | I≣ Schedule                                 | e Details<br>ester 2020                                          |                     |           |          |        |          | • | • Summary                                                                   | Details                  | Hours      | CRN          | Schedule Typ                | Status             | Action                   | Tuition and Fees |
| Schedul<br>lass Sched<br>6am                                                | IE Schedule<br>Ile for Spring Sem<br>Sunday | e Details<br>lester 2020<br>Monday                               | Tuesday             | Wednesday | Thursday | Friday | Saturday | • | Summary<br>Title<br>Screen Printing                                         | Details<br>ART 1240, 601 | Hours<br>3 | CRN<br>20235 | Schedule Typ                | Status<br>Pending  | Action<br>Web Registered | Tuition and Fees |
| Schedul<br>lass Sched<br>6am<br>7am                                         | I≣ Scheduk<br>Jle for Spring Sem<br>Sunday  | e Details<br>tester 2020<br>Monday                               | Tuesday             | Wednesday | Thursday | Friday | Saturday |   | E Summary<br>Title<br>Screen Printing                                       | Details<br>ART 1240, 601 | Hours<br>3 | CRN<br>20235 | Schedule Typ<br>Hybrid (Onl | Status<br>Pending  | Action Web Registered    | Tuition and Fees |
| Schedul<br>lass Sched<br>6am<br>7am<br>8am                                  | IE Scheduk<br>Je for Spring Sem<br>Sunday   | e Details<br>tester 2020<br>Monday                               | Tuesday             | Wednesday | Thursday | Friday | Saturday |   | Title<br>Screen Printing                                                    | Details<br>ART 1240, 601 | Hours<br>3 | CRN<br>20235 | Schedule Typ<br>Hybrid (Onl | Status<br>Pending  | Action<br>Web Registered | Tuition and Fees |
| Schedul<br>lass Sched<br>6am<br>7am<br>8am<br>9am                           | I≣ Schedule<br>ule for Spring Sem<br>Sunday | e Details<br>nester 2020<br>Monday                               | Tuesday             | Wednesday | Thursday | Friday | Saturday |   | Title<br>Screen Printing                                                    | Details<br>ART 1240, 601 | Hours<br>3 | CRN<br>20235 | Schedule Typ                | Status<br>(Pending | Action<br>Web Registered | Tuition and Fees |
| Carlor Schedul<br>lass Sched<br>6am<br>7am<br>8am<br>9am<br>10am            | IE Scheduk<br>ule for Spring Sem<br>Sunday  | e Details<br>nester 2020<br>Monday                               | Tuesday             | Wednesday | Thursday | Friday | Saturday |   | E Summary<br>Title<br>Screen Printing                                       | Details<br>ART 1240, 601 | Hours<br>3 | CRN<br>20235 | Schedule Typ                | Status<br>(Pending | Action<br>Web Registered | Tuition and Fees |
| Schedul     Iass Sched     Gam     7am     8am     9am     10am     Open an | I≣ Scheduk<br>ule for Spring Sem<br>Sunday  | te Details<br>nester 2020<br>Monday<br>te to display extra regis | Tuesday<br>Tuesday  | Wednesday | Thursday | Friday | Saturday |   | Title Summary Title Scheen Printing Total Hours   Registered. 0   Billing 1 | Details<br>ART 1240, 601 | Hours<br>3 | CRN<br>20235 | Schedule Typ                | Status<br>Penang   | Action<br>Web Registered | Tuition and Fees |

12. Once you have your schedule set, you will need to pay tuition. Tuition fees are \$5 per credit hour and are separate from the one-time admission fee. Go back to your MYSLCC homepage and click "Tuition and Financial Aid."

| my     | SLCC               |                     |          |                         |              |             |
|--------|--------------------|---------------------|----------|-------------------------|--------------|-------------|
| HOME   | SEMESTER CHECKLIST | ACADEMICS & RECORDS | ADVISING | TUITION & FINANCIAL AID | REGISTRATION | CAMPUS LIFE |
| MySLCC | Home               |                     |          |                         |              |             |
| SLCC   | Announcements      |                     |          |                         |              | BruinM      |

13. Click "SLCCPay+"

| Financial Responsibility Agreement | Financial Aid Awards                                                  |
|------------------------------------|-----------------------------------------------------------------------|
| Sign Form View Current Form        | Financial Aid Awards 🕞                                                |
| <u>View Agreement History</u>      | Financial Aid Requirements                                            |
| MyAccount                          | You have no Financial Aid Requirements for this<br>2019-2020 Aid Year |
| ▶ <u>SLCCPay+</u>                  | Message Holds 🕞 Financial A                                           |
|                                    | Scholarships                                                          |
| Payment Information                |                                                                       |

14. Click "Make Payment." Follow the prompts to complete the payment process on the next few screens. Be sure to click "Submit Payment."